# <u> 전주대학교 이메일 이용 안내서</u>

## 목 차

| 1. 메일 계정 생성      |  | 1  |
|------------------|--|----|
| 2. 로그인 방법        |  | 4  |
| 3. 비밀번호 변경       |  | 6  |
| 4. 편지 쓰기         |  | 9  |
| 5. 편지 쓰기 화면 늘리기  |  | 11 |
| 6. 구글 드라이브 파일 첨부 |  | 12 |
| 7. 이메일 답장 및 전달하기 |  | 15 |
| 8. 편지함 정리하기      |  | 17 |
| 9. 서명 만들기        |  | 22 |
| 10. 주소록          |  | 23 |

### ■ 메일 계정 생성

1. 업무포탈(https://juis.jj.ac.kr) 서비스에 로그인합니다.

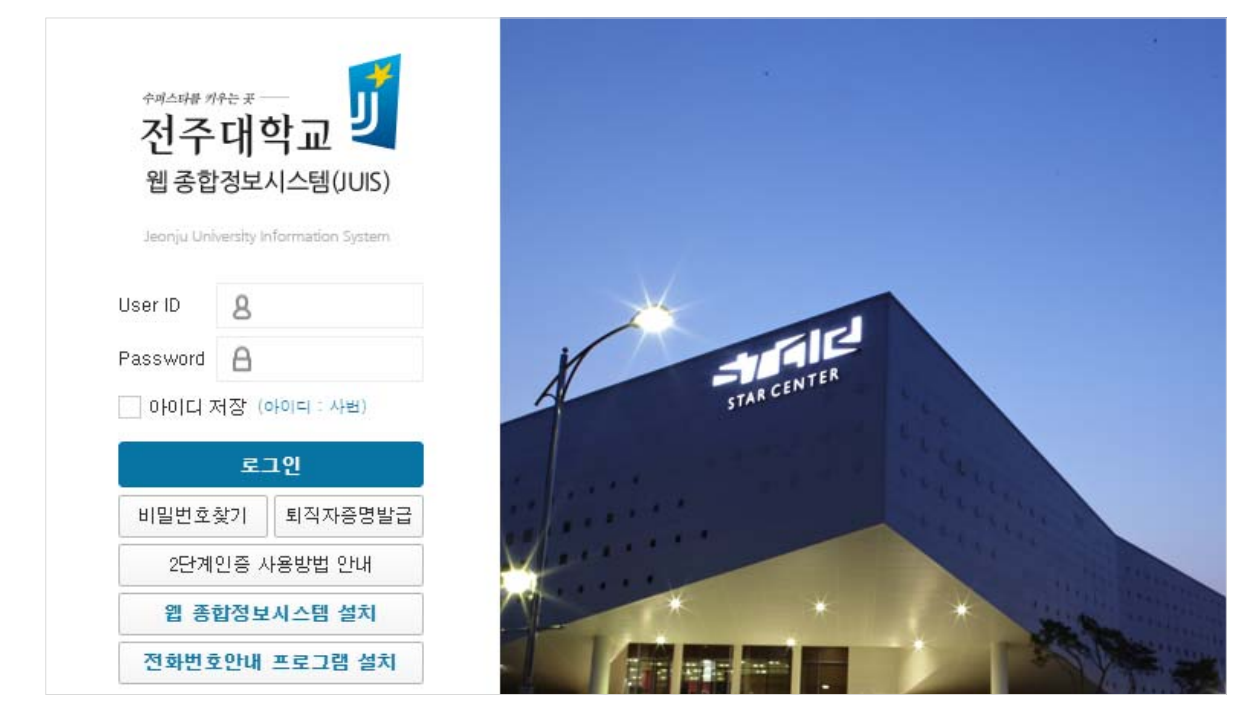

2. 로그인 후 화면 중앙의 [웹메일]을 클릭합니다.

|                                                                                          | C & A                                                                                   | ٺ                                                                                                    | ٥                                                                                                    |
|------------------------------------------------------------------------------------------|-----------------------------------------------------------------------------------------|----------------------------------------------------------------------------------------------------|----------------------------------------------------------------------------------------------------|
| 2룹웨어                                                                                     | 결재대기<br><b>0</b>                                                                        | 접수<br>0                                                                                                    | 접수대기<br><b>41</b>                                                                                                    |
| ₩ <sup>웹메일</sup><br>회원가입                                                                 | ē                                                                                       | 메시지<br><b>1</b>                                                                                                    |                                                                                                    |
| <b>홈페이지 공지사항</b> <ul> <li>2020.08.27. 교내 일부 건물 \$</li> <li>2020.08.27. 지역혁신센터</li> </ul> | 인터넷 중단 안내<br>7리빙랩 프로젝트』 취                                                               | +<br>\$가 모집 안내                                                                                                    | <b>전주대 소식</b> <ul> <li>2020.08.25. 전주대 정부초</li> <li>2020.08.25. HK+연구단, 온</li> </ul>                                                                                                    |
|                                                                                          | 관중 그룹웨어 한 고룹웨어 한 합위 2 한 한 한 전 2 한 한 전 2 · 2020.08.27. 교내 일부 건물 2 · 2020.08.27. 지역혁신센터 1 | 값       값       값 | 값       값       값       값       값       값       값       값       값       값       값       .       .       .       .       .       .       .       .       .       .       .       .       .       .       .       .       .       .       .       .       .       .       .       .       .       .       .       .       .       .       .       .       .       .       .       .       .       .       .       .       .       .       .       .       .       .       .       .       .       .       .       .       .       .       .       .       .       .       .       .       .       .       .       .       .       .       .       .       .       .       .       .       .       .       .       .       .       .       .       .       .       .       .       .       .       .       .       .       .       .       .       .       .       .       .       .       .       .       .       .       .       .       .       .       .       .       .       . |

- 3. 다음 화면에서 [정보 입력] 및 [서비스 동의] 체크 후, [확인] 버튼을 눌러 메일 계정 을 생성합니다.
- 가. 전주대학교 메일을 처음 사용하는 경우(기존 사용자는 나. 번으로 이동)
  - ① 사용할 이메일 아이디를 입력합니다.
  - 이메일 비밀번호를 입력합니다.(숫자+문자+특수문자를 조합하여 9자리 이상 입력)
     ③,④,⑤번 서비스 이용 및 개인정보 수집·이용·제공 동의에 체크합니다.
  - ⑥ 마지막으로 화면 하단의 [확인] 버튼을 눌러 메일 계정 생성을 완료합니다.

| 신규 계정 등록         비환영합니다. 아래 각 항목을 확인하시고 지스위트계정을 생성하세요.         이예외에 아이의 예외 소 사용 일액하지만서요.) 사용할 예일 아이다를 입력합니다.(아이다만 입어.)         이예외에 아이의 예외 소 사용 일액하지만서요.) 사용할 예일 아이다를 입력합니다.(아이다만 입어.)         이 예외에 아이의 예외 소 사용 일액하지만서요.) 사용할 예일 아이다를 입력합니다.(아이다만 입어.)         이 예외에 아이의 예외 소 사용 일액하지만서요.) 사용할 예일 아이다를 입력합니다.(아이다만 입어.)         이 예외에 아이의 예외 소 사용 및 사용할 예요.         이 예외에 사용한 역 있는 비용한 예요.         이 예외에 사용한 역 있는 비용한 원용         · 이 유 위약한 비용반원도 (예: password123)         · · · · · · · · · · · · · · · · · · ·                                                                                                    |
|----------------------------------------------------------------------------------------------------|
| 님 함영합니다. 아래 각 항목을 확인하시고 지스위트계정을 생성하세요.<br>이영 생성 정보<br>• 예영계정 아이디 @ geack은 입력하지마세요) 사용할 예일 아이디를 입력합니다.(아이디만 입속)<br>• 예정계정 아이디 @ geack은 입력하지마세요) 사용할 예일 아이디를 입력합니다.(아이디만 입속)<br>• 1일번호 안정 · · · · · · · · · · · · · · · · · ·                                                                                                    |
| 이 예양 생성 정보<br>• 이 예양 생성 정보<br>• 이 예양 생성 정보<br>• 이 예양 생성 정보<br>• 이 예양 생성 정보<br>• 이 예양 생성 정보<br>• 이 예양 생성 정보<br>• 이 예양 생성 정보<br>• 이 예양 생성 정보<br>• 이 예양 생성 정보<br>• 이 예양 생성 정보<br>• 이 예양 생성 정보<br>• 이 예양 생성 정보<br>• 이 예양 생성 정보<br>• 이 양 신 여 이 이 이 아이 아이 아이 아이 아이 아이 아이 아이 아이 아이 아이                                                                                                    |
| • '이 연실 체정 아이디 ' ' ' ' ' ' ' ' ' ' ' ' ' ' ' ' ' ' '                                                                                                    |
| ● 비밀번호         비밀번호 확인         비밀번호를 입력합니다.           • 비밀번호는 9자 이상이어야 하며, 문자, 숫자, 기호(ASCII 문자)를 조합하여 만들 수 있습니다.         다르고 같은 비밀번호는 사용할 수 없습니다.           다르 취 취약한 비밀번호(예: 'password123')         • 비계정에서 이전에 사용한 적 있는 비밀번호           • 비계 전에서 이전에 사용한 적 있는 비밀번호         • ''''''''''''''''''''''''''''''''''''                                                                                                    |
| * 비밀번호 안 3성<br>비밀번호는 3자 이상이여야 하며, 문자, 숫자, 기호(ASCII 문자)를 조합하여 만들 수 있습니다.<br>다음과 같은 비밀번호는 사용할 수 없습니다.<br>• 매우 취약한 비밀번호(예: 'password123')<br>• 내 계정에서 이전에 사용한 적 있는 비밀번호<br>• 경택으로 시작하거나 끝나는 비밀번호<br>• 강택으로 시작하거나 끝나는 비밀번호<br>• 강택으로 시작하거나 끝나는 비밀번호<br>• 가                                                                                                    |
| 다음과 같은 비명번호는 사용할 수 없습니다.<br>• 대우 취약한 비명번호(예: 'password123')<br>• 내 계정에서 이전에 사용한 적 있는 비명번호<br>• 광백으로 시작하거나 끝나는 비명번호<br><b>그스위트 서비스 이용약관</b><br>제1 조[서비스의 육첨]<br>전수대토과 은 Sulfie[이하 메일시스법)은 대학 구성원에게 교육 학을 업무 등에 달요한 형정서비스 기반의 클라우드서비스 제공을 그 목적으로 받다.<br>제2 조[서비스의 여렴]<br>가. 전주대학교 이 Sulfie[이하 메일시스법)은 대학 구성원에게 교육 학을 업무 등에 달요한 형정서비스 기반의 클라우드서비스 제공을 그 목적으로 받다.<br>제2 조[서비스의 여렴]<br>가. 전주대학교 메일시스법)은 학생, 교·직원 등 구성원 모두가 이용할 수 있으며 들히 들었 팀직 이후에도 계정을 맞伏동안 유지하여 일체각 확인에 노력하다.<br>* * * * * * * * * * * * * * * * * * *                                                                                                     |
| <ul> <li>매우 취약한 비밀번호(예: 'password123')</li> <li>내 계정에서 이전에 사용한 적 있는 비밀번호</li> <li>공백으로 시작하거나 끝나는 비밀번호</li> </ul> <b>7.0억RE 서비스 이용약관</b> **           **           **           **           **           **           **           **           **           **           **           **           **           **           **           **           **           **           **           **           **           **           **           **           **           **           **           **           **           **           **           **           **           **           **           **           **           **           **           **           **           **           **           **           **           **           **           ** <td< td=""></td<> |
| <ul> <li>내 세 방에서 이번에 서 방법 적 사는 비 일번호</li> <li>공백으로 시작하거나 끝나는 비 일번호</li> <li>지스위트 서비스 이용약관</li> <li>계 1 조[서비스의 육적]<br/>전주대학교 G SUITE(이하 메일시스템)은 대학 구성원에게 교육 학합·업무 등에 필요한 형정서비스 기반의 물라우드서비스 제공을 그 목적으로 한다.</li> <li>제 2 조[서비스의 이용]<br/>가. 전주대학교 데일시스템은 학생, 교 적용 등 구성용 모두가 이용할 수 있으며, 들히 들었 퇴직 이후에도 계정을 맞성동안 유지하여 일제간 확립에 노력하다.</li> <li>시스위트 서비스 이용에 등의합니다.</li> <li>* 시스위트 서비스 이용에 등의합니다.</li> <li>* 전지·위트 서비스 이용에 등의합니다.</li> <li>* 전지·위트 서비스 이용 등의서</li> <li>전주대학교가 운영하는 지메일(구글앱스 지메일) 시스템은 "개인정보보호법"을 준수하고, 관련 법령에 의거한 개인정보를 취급(처리)하고 있습니다.</li> <li>* 진정보의 수집방법 및 이용목적<br/>· 수집방법 : 가든 웹메일시스템 사용자 자동 연계 및 지메일(구글앱스 지메일) 신규 회원가입을 통한 수집<br/>· 이용문적 : 지메일(구글앱스 지메일) 시스템은 플라우드 서비스 이용 및 회용관리 확인(수정/삭제 등 지메일)(구글앱스 지메일) 시스템 이용에 통요한 죄소한의 것보를</li> </ul>                                          |
| 지스위트 서비스 이용약관         ************************************                                                                                                    |
| 개인정보 수집 및 이용 동의서 전주대학교가 운영하는 지메일(구글앱스 지메일) 시스템은 "개인정보보호법"을 준수하고, 관련 법령에 의거한 개인정보를 취급(처리)하고 있습니다. 1. 개인정보의 수집방법 및 이용목적 으수집방법 : 기존 월메일시스템 사용자 자동 연계 및 지메일(구글앱스 지메일) 신규 회원가입을 통한 수집 이용문적 : 지메일(구글앱스 지메일) 시스템의 클라우드 서비스 이용 및 회원관리 확인/수정/삭제 등 지메일(구글앱스 지메일) 시스템 이용에 필요한 죄소한의 정보를 ③                                                                                                    |
| 전수대학교가 운영하는 지메일(구글업스 지메일) 시스템은 "개진정보보호법"을 준수하고, 관련 법령에 의거한 개인정보을 취급(저리)하고 있습니다.<br>1. 개인정보의 수집방법 및 이용목적<br>○수집방법 : 가존 웹메일시스템 사용자 자동 연계 및 지메일(구글업스 지메일) 신규 회원가입을 통한 수접<br>○ 이용목적 : 지메일(구글업스 지메일) 시스템의 클라우드 서비스 이용 및 회원관리 확인/수정/삭제 등 지메일(구글업스 지메일) 시스템 이용에 필요한 죄소한의 정보를<br>② ▼ 개인정보 수집 및 이용에 등의합니다.                                                                                                    |
|                                                                                                    |
| 개인정보 제3자 제공에 대한 동의                                                                                                    |
| 전주대학교에서는 지메일(구글업스 지메일) 시스템 제공을 위해 아래와 같이 개인정보를 제3자에게 제공하며, 관계 법령에 따라 개인정보가 안전하게 관리될 수 있도<br>록 필요한 사항을 처리하고 있습니다.                                                                                                    |
| 1. 개인정보를 제공받는 자 : Google Inc. 👻                                                                                                    |
| ⑤ ✔개인정보 제3자 제공에 대해 동의합니다.                                                                                                    |
| ତ<br><u>କ୍</u> ରଥ                                                                                                    |

### 나. 기존 메일 사용자인 경우

- ① 기존 이메일 아이디를 확인합니다.
- ② 신규로 사용할 이메일 비밀번호를 입력합니다.

(숫자+문자+특수문자를 조합하여 9자리 이상 입력)

- ③,④,⑤번 서비스 이용 및 개인정보 수집·이용·제공 동의에 체크합니다.
- ⑥ 마지막으로 화면 하단의 [확인] 버튼을 눌러 메일 계정 생성을 완료합니다.

| 지스쿼트링크 > jj.ac.kr > 서비스 이용 등의                                                                                                    |                           |
|----------------------------------------------------------------------------------------------------|---------------------------|
| 서비스 이용동의                                                                                                    |                           |
| 님 환영합니다. 아래 각 항목에 대해 동의를 확인하세요.                                                                                                    |                           |
| 이메일 생성 정보<br>D 신규 등복합 이해일계정 아이디(기존아이디 입니다)<br>test @jj.ac.kr 기존 이용자일 경우 메일 ID는 그대로 사용합니다. (수정                                                                   | g 분기)                     |
| 지규 비밀번호를 등록하세요 비밀번호 확인 신규                                                                                                    | 구 비밀번호를 입력합니다.            |
| * 비밀번호 안정성<br>비밀번호는 9자 이상이어야 하며, 문자, 숫자, 기호(ASCII 문자)를 조합하여 만들 수 있습니다                                                                                           |                           |
| 다음과 같은 비밀번호는 사용할 수 없습니다.                                                                                                    |                           |
| <ul> <li>매우 취약한 비밀번호(예: 'password123')</li> <li>내 계정에서 이전에 사용한 적 있는 비밀번호</li> </ul>                                                                             |                           |
| • 공백으로 시작하거나 끝나는 비밀변호                                                                                                    |                           |
| 지스위트 서비스 이용약관<br>'제 1조[서비스의 목적]                                                                                                    | ×                         |
| 전주대학교 G SUITE(이파 메일시스템)은 대학 구성원에게 교육 학율·업무 등에 필요한 형정서비스 기반의 물라우드서비스 제공                                                                                          | 을 그 육적으로 한다.              |
| 제 2 조 [서비스의 이용]<br>가 전주대학교 메일시스했은 학생, 교·직원 등 구성원 모두가 이용할 수 있으며, 통히 물업·퇴직 이후에도 계정을 평성동안 유지/                                                                      | ▼<br>하여 임채강 확린이 노력하다      |
| ◎ 🔽 지스위트 서비스 이용에 등의합니다.                                                                                                    |                           |
| 개인정보 수집 및 이용 동의서                                                                                                    |                           |
| 천주대학교가 운영하는 지메일(구글앱스 지메일) 시스템은 "개인정보보호법"를 준수하고, 관련 법령에 의거한 개인정보를 취급(                                                                                            | 처리)하고 있습니다. *             |
| 1. 개인정보의 수집방법 및 이용목적<br>= 수집방법 : 기존 웹메일시스템 사용자 자동 연계 및 지메일(구글앱스 지메일) 신규 회원가입을 통한 수집<br>= 이용목적 : 지메일(구글엽스 지메일) 시스템의 클라우드 서비스 이용 및 회원관리 확인(수정/삭제 등 지메일(구글엽스 지메일)) | ·<br>사스텍 이웃에 필요한 최소한의 정보를 |
| ④ ♥ 개인정보 수집 및 이용에 동의합니다.                                                                                                    |                           |
| 개인정보 제3자 제공에 대한 동의                                                                                                    |                           |
| 전주대학교에서는 지메일(구글업스 지메일) 시스템 제공을 위해 아래와 같이 개인정보를 제3자에게 제공하며, 관계 법령에 따라<br>록 필요한 사항을 저리하고 있습니다.                                                                    | 개인정보가 안전하게 관리할 수 있도 👘     |
| 1, 개인정보를 제공받는 자 : Google Inc.                                                                                                    | •                         |
| ⑤ ✔개인정보 제3자 제공에 대해 동의합니다.                                                                                                    |                           |
|                                                                                                    |                           |
|                                                                                                    | · 홍연                      |
|                                                                                                    |                           |

4. 이상으로 메일 계정 생성이 완료되었습니다. 메일 생성 시 오류 발생이나 기타 도움 이 필요한 경우에는 220-2177로 문의해 주시기 바랍니다.

#### ■ 로그인 방법

: 웹 메일 로그인 방법은 업무포탈로 접속하는 방법과 직접 접속하는 방법이 있습니다.

- 업무포탈 이용: <u>메일 아이디 및 비밀번호 입력 없이 메일 서비스에 접속</u>할 수 있으나 메일 서비스 화면에서 비밀번호 변경 등과 같은 사용자 정보 변경이 불가합니다.
- 직접 접속: 메일 서비스에 바로 접속 가능하며 메일 아이디 및 비밀번호를 입력해야 합
   니다. <u>사용자 정보, 메일 비밀번호 변경 등이 가능</u>합니다.
- 1. 업무포탈(https://juis.jj.ac.kr) 서비스를 통해 메일에 접근하는 방법
- 업무포탈 서비스에 로그인 후, 화면 중앙의 [웹메일]을 클릭하여 접속합니다.

| ⊶⊶≉≁≁≠<br>전주대학교 <mark>년</mark> JUIS |     | <u>م</u><br>م | 8 U | o        |
|-------------------------------------|-----|---------------|-----|----------|
|                                     |     |               |     |          |
| Q Q &                               |     | 결재대기          | 접수  | 접수대기     |
| ⊡ 나의정보                              |     | 0             | 0   | 40       |
| 표 학사                                |     | 5             |     | નોં રીતે |
| ⊡ 행정                                | 972 |               |     |          |
| 🖅 산학연구                              | 웹메일 | 巨             | 메시지 |          |
|                                     | 24  |               | 1   |          |

- 2. 구글 Gmail 서비스에 직접 접속하는 방법
  - 가. 구글 Gmail(https://mail.google.com) 서비스에 접속합니다.
- 나. 로그인 화면에서 이메일 주소를 입력하고, 아래 [다음] 버튼을 클릭합니다.

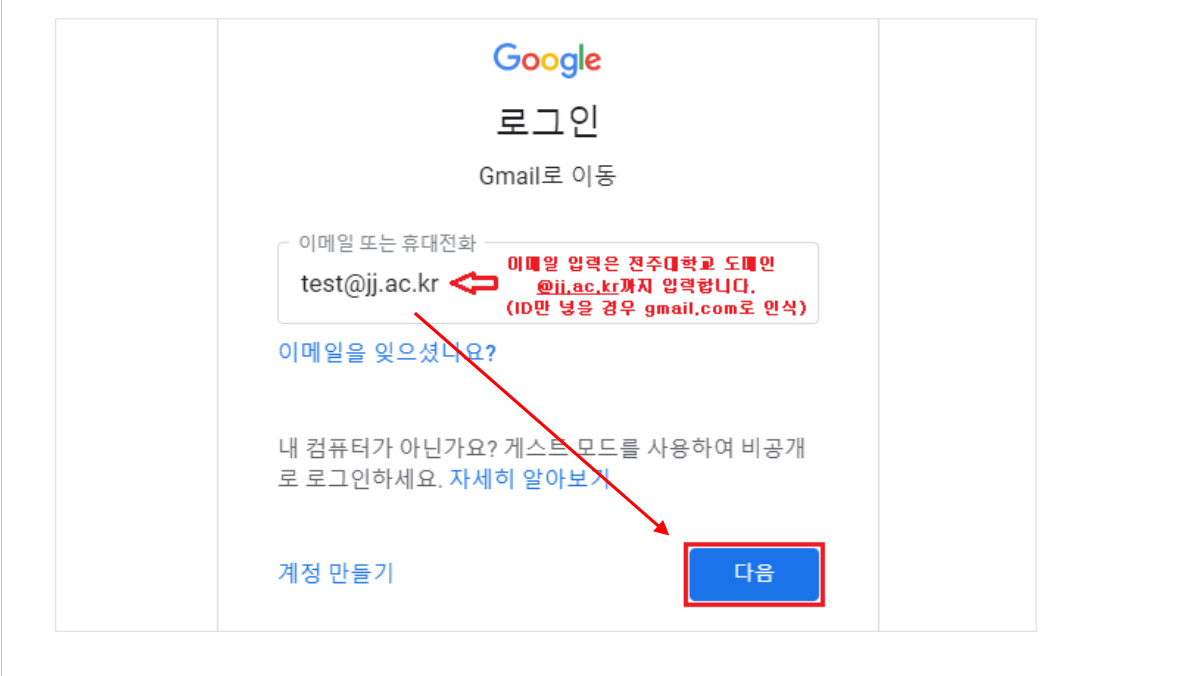

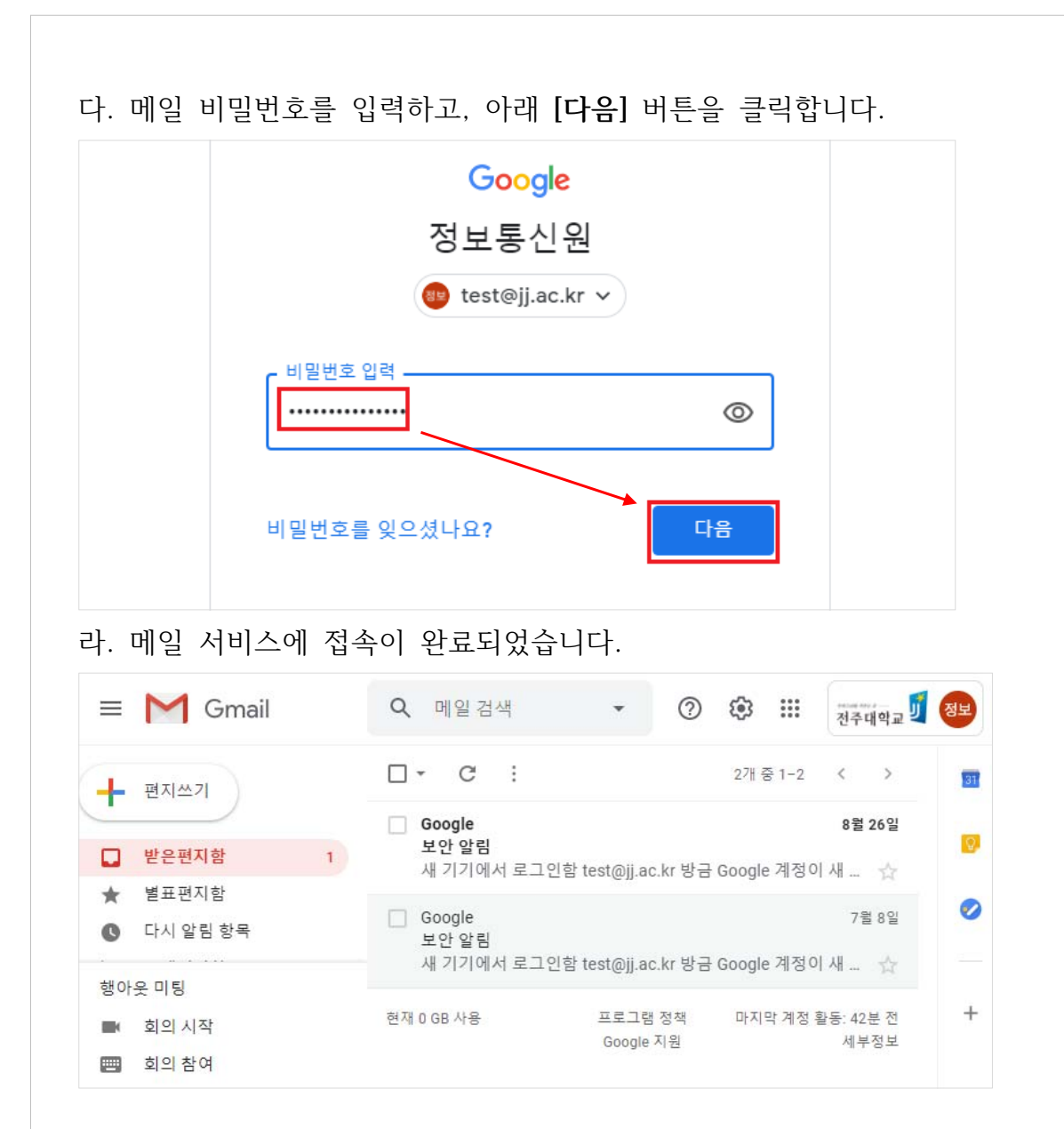

3. 이상으로 메일 로그인 방법을 안내해드렸습니다.

### ■ 비밀번호 변경

: 메일 비밀번호 변경은 업무포탈을 이용하는 방법과 메일 서비스의 개인정보에서 변경하는 방법 등 두 가지 방법이 있습니다.

#### 1. 업무포탈에서 비밀번호 변경하는 방법

가. 업무포탈 서비스에 로그인 후 상단의 [통합계정관리]를 클릭합니다.

| ∞∞∞≈∞<br>전주대학교 <mark>ඒ</mark> JUIS |            | [통합계정관<br>(존) (윤) | 년<br>日<br>(1) |      | ٢ |
|------------------------------------|------------|-------------------|---------------|------|---|
|                                    |            | 결재대기<br>비어 O      | 접수            | 접수대기 |   |
| 한 덕-1 8호<br>한 학사                   |            | Ŭ                 |               |      |   |
|                                    | <u>ଅ</u> କ | 비미일 📃             | 메시지           |      |   |
| 표원업적                               |            | 24                | 1             |      |   |

나. [통합계정관리] 화면에서 [웹메일 비밀번호 변경]을 클릭합니다.

| 실여부(ID<br>( )   | ) 회원가입 | 비밀번호 변경        |
|-----------------|--------|----------------|
| 실여부 ( ID<br>( ) | ) 회원가입 | 비밀번호 변경        |
| ( )             |        | 비미오 비밀버 ㅎ 벼겨   |
|                 |        | 000 01202 20   |
| ()              |        |                |
| ( )             |        | 웹메일 비밀번호 변경    |
| ( )             |        | 인터넷디스크 비밀번호 변경 |
|                 |        |                |
|                 | ()     | ( )<br>( )     |

다. 비밀번호 변경 화면에서 서비스 구분에 [웹메일]을 체크하시고, 아래 [비밀번호 변경] 버튼을 클릭합니다.

| <ul> <li>비밀번호변경</li> </ul> | (인터넷디스크) |            |              |               |              |
|----------------------------|----------|------------|--------------|---------------|--------------|
| * 서비스 구분                   | ✔웹메일     | 인터넷디스크     |              |               |              |
| 아이다                        |          |            | 성명           |               |              |
| 비밀번호                       | 비밀번호 변경  | *영문 대문자와 소 | 문자, 특수문자, 숫기 | 자 조합 8~16자, 동 | 동일 문자 4연속 불가 |
| 취소                         |          |            |              |               |              |

라. 비밀번호 변경 창에서 **변경할 비밀번호를 입력**한 후 아래 **[저장]** 버튼을 클릭하여 비밀번호 변경을 완료합니다.

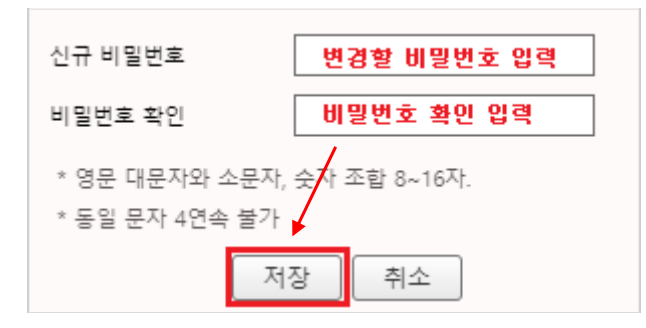

#### 2. 메일 서비스에서 비밀번호 변경하는 방법

.....

최종 변경일: 4월 8일

비밀번호

- : 메일 서비스에서 비밀번호를 변경하려면 먼저 메일 서비스에 직접 로그인해야 합니다. 직접 로그인한 경우에 한해 비밀번호 변경이 가능합니다.
- 가. 메일 서비스에 직접 로그인합니다.(참고: 로그인 방법 2번)
- 나. 메일 화면에서 오른쪽 상단 [구글 앱]을 선택하고, [Google 계정]을 클릭합니다.

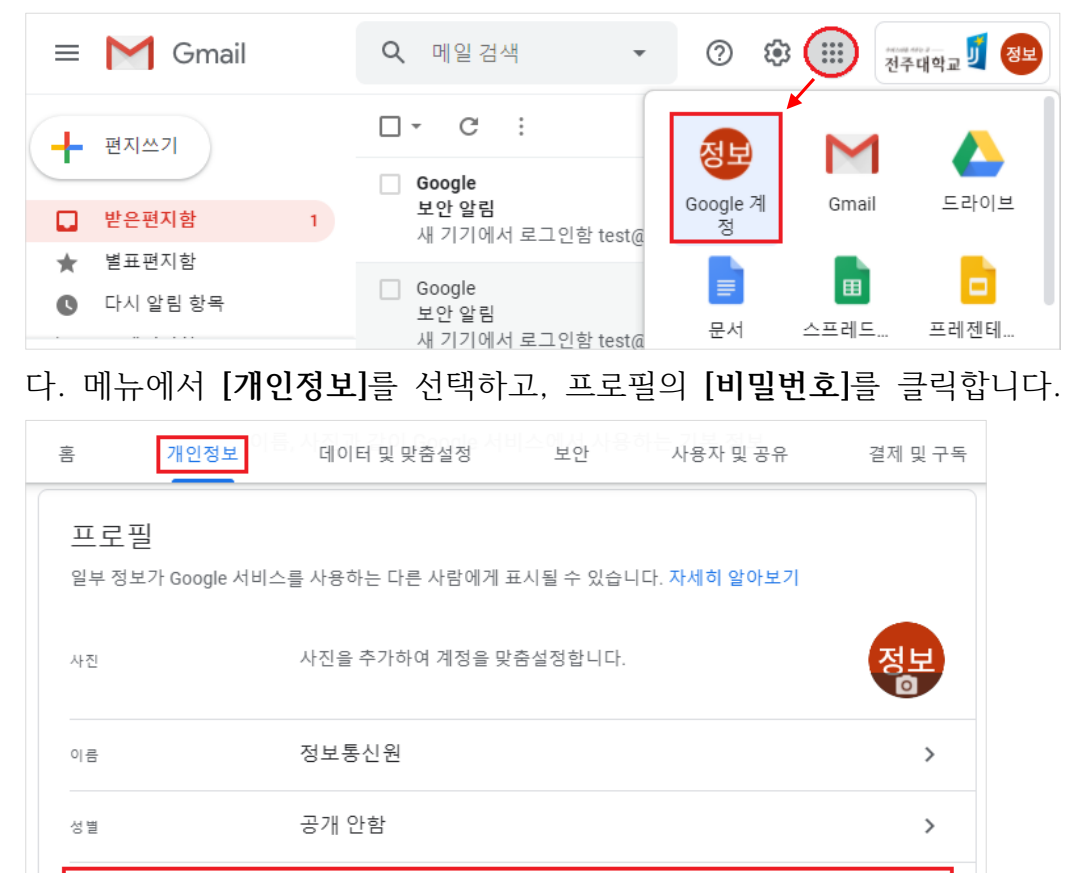

>

|  | 정보         @ test         계속하려면 먼저 본인임을         비밀번호입력         비밀번호를 잊으셨나요? | oogle<br>통신원<br>@jj.ac.kr ~<br>인증하세요. | ୍ଦ<br>다ଳ |  |  |  |
|--|-----------------------------------------------------------------------------|---------------------------------------|----------|--|--|--|
|--|-----------------------------------------------------------------------------|---------------------------------------|----------|--|--|--|

| 는 미월민오                                             |                                         |  |
|----------------------------------------------------|-----------------------------------------|--|
| 새 비밀번호                                             |                                         |  |
| ••••••                                             | R                                       |  |
| 비밀번호 안전성: 강력                                       |                                         |  |
| 8자 이상 입력하세요. 다른<br>밀번호나 애완동물의 이름<br>비밀번호는 사용하지 마세3 | 사이트에서 쓰는 비<br>허렴 추측하기 쉬운<br>요. 이유가 뭔가요? |  |
| 새 비밀번호 확인                                          |                                         |  |
|                                                    | <i>B</i>                                |  |

3. 이상으로 메일 비밀번호 변경이 완료되었습니다.

### ■ 편지 쓰기

1. 화면 왼쪽의 [편지쓰기] 버튼을 클릭합니다.

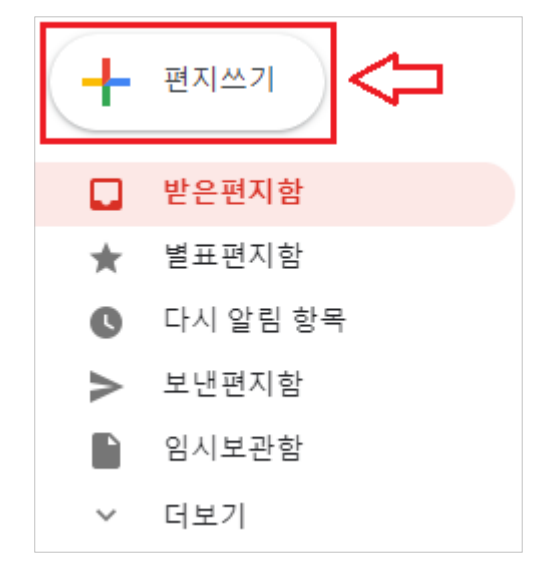

2. [받는 사람]과 [제목]을 입력합니다.

| 메일 보내기 연습입니다.       | _ 2 ×   |
|---------------------|---------|
| 받는사람 test@naver.com | 참조 숨은참조 |
| 메일 보내기 연습입니다.       |         |

 받는 사람, 참조 및 숨은 참조는 공용연락처, 개인연락처를 기준으로 <u>자동 완성을</u> <u>지원</u>하여 수신자를 선택하여 빠르게 이메일 주소를 입력할 수 있습니다.
 (전주대학교 구성원 중 메일에 가입한 이용자의 연락처는 자동 완성으로 <u>@jj.ac.kr</u>과 <u>@jeonju.ac.kr</u> 두 개의 주소로 조회됩니다.)

| 새 메일                                                          | _ ~ ×   |
|---------------------------------------------------------------|---------|
| 받는사람정보                                                        | 참조 숨은참조 |
| 제목 정보통신원<br>grp_org_31@jj.ac.kr<br>정보통신원1<br>poreply@jj.ac.kr |         |
| 정보통신지원실<br>grp_org_311391@jj.ac.kr                            |         |

메일 본문을 입력하고, 하단의 아이콘을 이용하여 <u>글꼴, 크기, 파일 첨부, URL 링크,</u>
 <u>사진 및 서명</u> 등의 기능을 이용하실 수 있습니다.

| 메일보내기연습입니다 * ×                                                   |
|------------------------------------------------------------------|
| test@jj.ac.kr                                                    |
| 메일 보내기 연습입니다.                                                    |
| 전주대학교 메일 이용 안내 가이드를 만들고 있습니다.                                    |
| A : 서식을 지정할 수 있는 옵션입니다.<br>- 글꼴, 크기, 색상 등을 변경하실 수 있습니다.          |
| ▶ : 원하시는 파일을 첨부합니다. 파일 용량이 25MB 이상일 경우<br>google 드라이브에 자동 저장됩니다. |
| ⊂⊃ : URL 링크를 삽입합니다.                                              |
| ▲ : google 드라이브에 저장된 파일을 삽입합니다.                                  |
| 🔜 : 사진을 삽입합니다.                                                   |
| 🖋 : 서명을 삽입합니다.                                                   |
| ▷ ~ Sans Serif ▼ 〒▼ B I U A ▼ ▼ 보내기 ▼ A 0 ↔ ↔ ▲ ▲                |

4. 마지막으로 [보내기] 버튼을 클릭하여, 편지쓰기를 완료합니다.

■ 편지 쓰기 화면 늘리기

: 편지 쓰기 화면이 작은 경우 화면 크기를 변경할 수 있습니다.

- [편지쓰기] 화면의 오른쪽 하단 : [옵션 더보기] 버튼을 선택하고,
  - [전체화면을 기본으로] 메뉴를 클릭하면 편지 쓰기 화면을 좀 더 크게 사용할 수 있습니다.

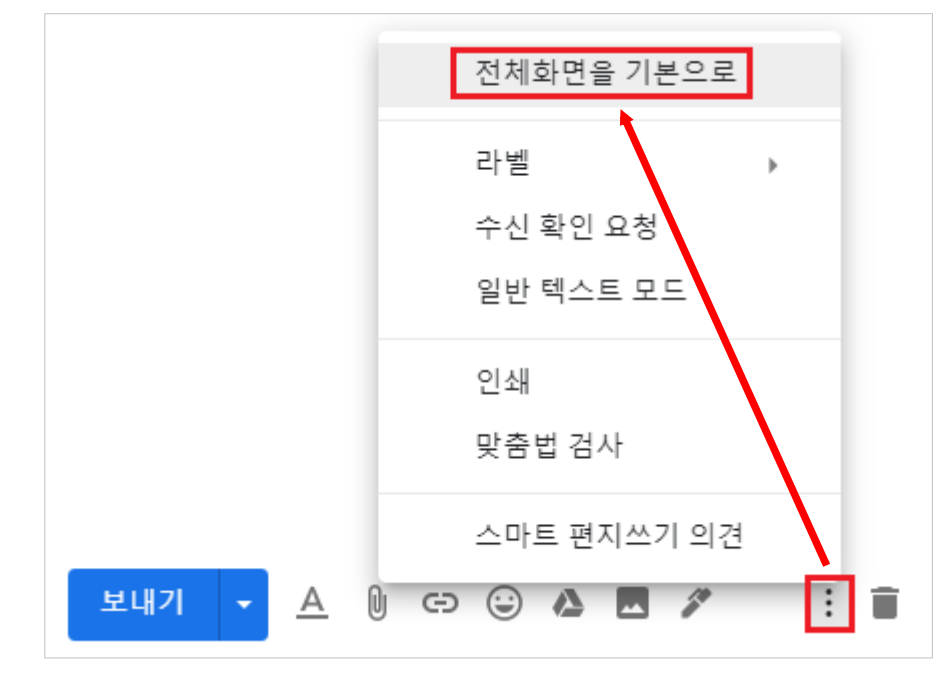

■ 메일 수신 확인 요청하기

: <u>메일 수신 확인</u> 기능은 [전주대학교 메일 이용자] 및 [Gmail 이용자]에 한해 요청할 수 있습니다. 단, 수신자가 메일 확인 시 [수신 확인 보내기] 버튼을 클릭할 경우에만 확인이 가능합니다.

- [편지쓰기] 화면의 오른쪽 하단 [옵션 더보기] 버튼을 선택하고, [수신 확인 요청] 메뉴를 클릭한 후 [보내기] 버튼 클릭으로 메일 수신 확인을 요청합니다.

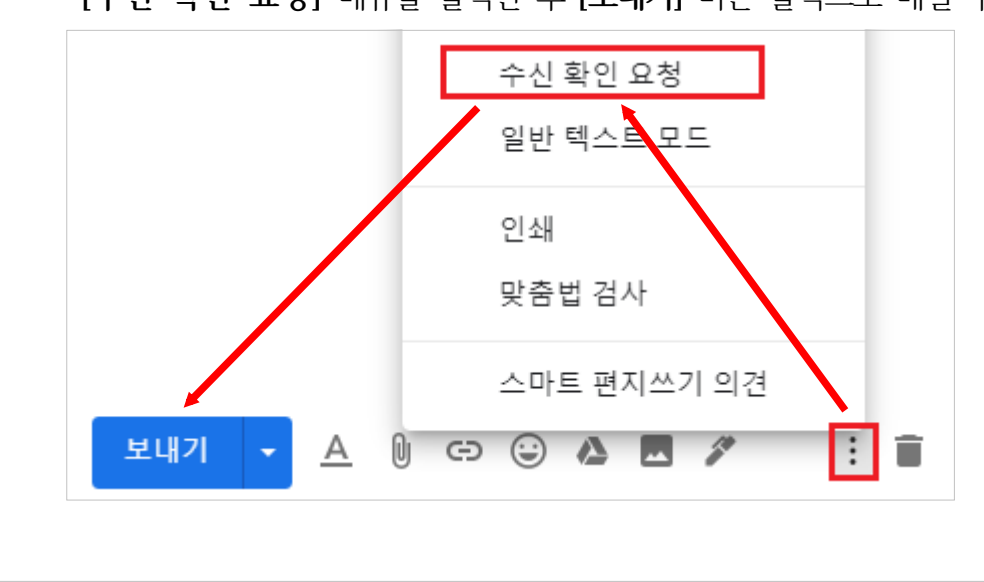

- 구글 드라이브 파일 첨부하기
  - : 먼저 구글 드라이브에 파일이 저장되어 있고, 이메일에 해당 파일을 첨부할 경우에 사용합니다.
- 1. [편지쓰기] 화면 하단의 [구글 드라이브 아이콘]을 클릭합니다.

| 구글 드라이브 파일 첨부 예제 01 | - | * | × |
|---------------------|---|---|---|
| Gnaver.com          |   |   |   |
| 구글 드라이브 파일 첨부 예제 01 |   |   |   |
| 구글 드라이브 파일 첨부 예제 01 |   |   |   |
| 1. 하단의 🝐 를 클릭합니다.   |   |   |   |
| Û                   |   |   |   |
| 보내기 🝷 🛆 🕕 🖙 😳 🎑 🗷 🖋 |   | : |   |

구글 드라이브의 [내 드라이브] 혹은 [공유 드라이브]에서 첨부하려는 파일을 선택한
 후 하단의 [삽입] 버튼을 클릭합니다.

| Google 드라이브에 저장된 파일 삽입                                                                                                    |        |  |  |  |  |  |  |
|----------------------------------------------------------------------------------------------------|--------|--|--|--|--|--|--|
| 내 드라이브 공유 드라이브 공유 문서함 더보기 →                                                                                                    |        |  |  |  |  |  |  |
| ▼ Q,                                                                                                    |        |  |  |  |  |  |  |
| 내 드라이브 ▶ 기타참고자료 ▶ SW개발                                                                                                    |        |  |  |  |  |  |  |
| 보이프 100         Excellent all         Excellent all | $\sim$ |  |  |  |  |  |  |
| 삽입 취소                                                                                                    |        |  |  |  |  |  |  |
|                                                                                                    |        |  |  |  |  |  |  |

| 3. | 파일 첨부가 완료되면 <b>[보내기]</b> 버튼을 클릭합니다. |  |
|----|-------------------------------------|--|
|    | 구글 드라이브 파일 첨부 예제 01 * ×             |  |
|    | @naver.com                          |  |
|    | 구글 드라이브 파일 첨부 예제 01                 |  |
|    | 구글 드라이브 파일 첨부 예제 01 파일이 첨부된 화면<br>↓ |  |
|    | 🔤 공개SW를 활용한 소프트웨어 개발보안 점검가이드.pdf    |  |
|    | 2. [보내기] 버튼을 클릭합니다.                 |  |
|    | Ŷ                                   |  |
|    | 보내기 🔻 🛆 🖙 😔 🛆 🗖 🖋 🛛 🗎               |  |

- 4. 정상적인 경우 다음 두 화면 중 하나가 보입니다. 파일 접근 권한을 확인한 후 [보내기] 버튼을 클릭하여 메일 전송을 완료합니다.
- 가. [외부 메일] 이용자에게 메일을 보내는 경우 권한 부여 화면

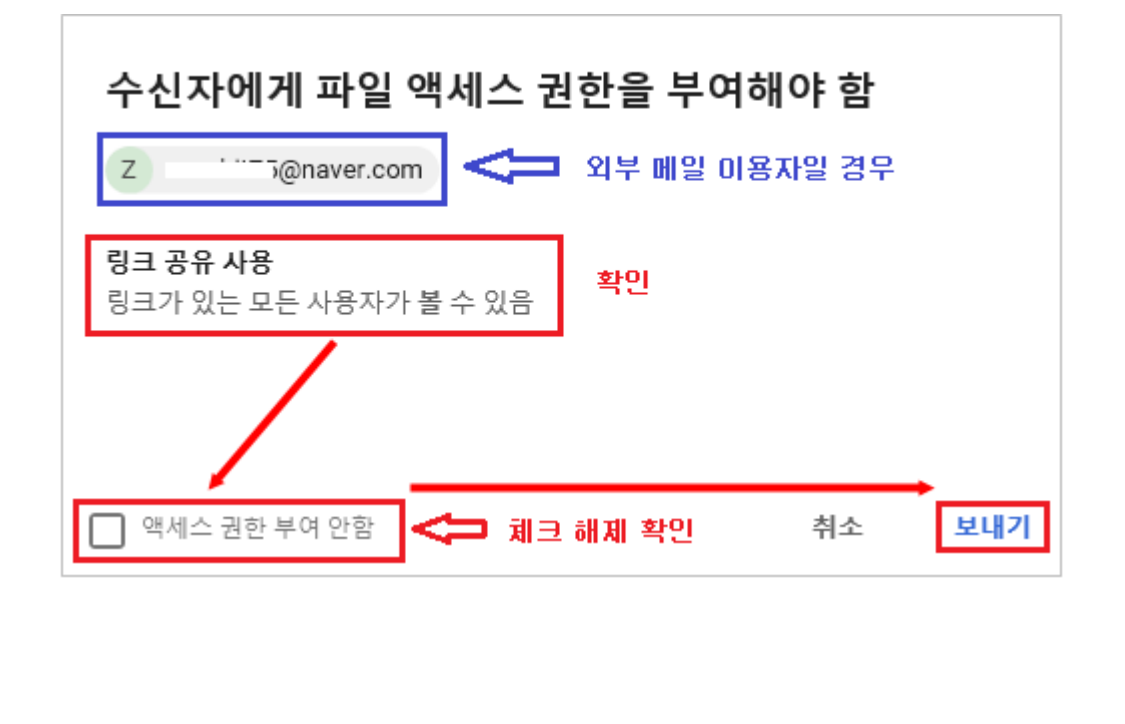

나. [전주대학교] 및 [Gmail] 이용자에게 메일을 보내는 경우 권한 부여 화면

1명과 공유: 수신자에게만 접근 권한을 부여하는 경우 선택

링크 공유 사용: 링크를 알고 있는 모든 사용자에게 권한을 부여하는 경우 선택

| 수신자에게 파일 액세스 권한을 부여해<br>T test@jj.ac.kr Cmail 미용자일 경우              | 야 함                                |
|--------------------------------------------------------------------|------------------------------------|
| 🔵 1명과공유: 보기 🚽 수신자만 접근 권                                            | 한 부여할 경무                           |
| <ul> <li>링크 공유 사용</li> <li>링크가 있는 전주대학교의 모든 사용자가 볼 수 있음</li> </ul> | 링크를 알고 있는<br>모든 사용자에게<br>접근 권한을 부며 |
| □ 액세스 권한 부여 안함                                                     | 취소 보내기                             |

이상으로 구글 드라이브 파일 첨부 방법을 안내해 드렸습니다.

### ■ 이메일 답장 및 전달하기

- 1. 이메일 답장하기
  - 가. 먼저 수신받은 메일을 열고, 오른쪽 상단의 ▲[답장]을 클릭하거나 메일 하단의
     ▲[답장] 버튼을 클릭합니다.

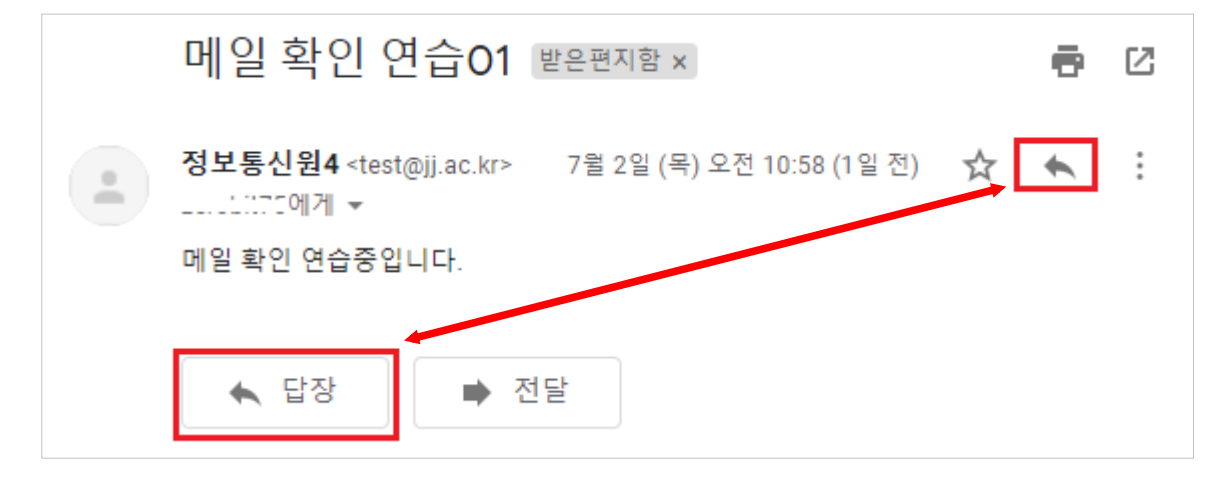

나. 본문 내용을 입력하고 [보내기] 버튼을 클릭하여 메일을 발송합니다.

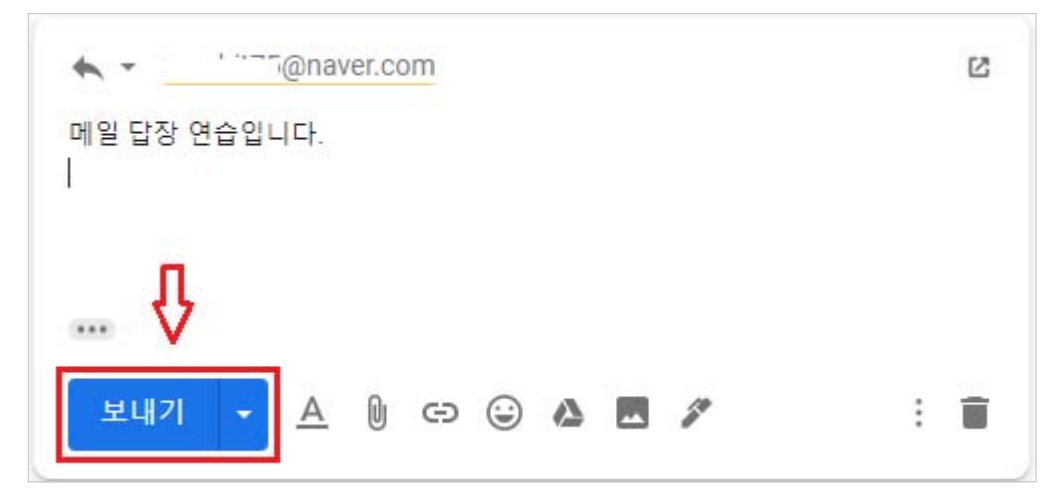

### 2. 이메일 전달하기

가. 수신받은 메일을 전달하려면 오른쪽 상단의 <sup>■</sup> [더보기] 선택 후 ● [전달]을 클릭
 하거나, 메일 하단의 ● [전달] 버튼을 클릭합니다.

| <b>e</b> 6 |
|------------|
|            |
|            |

나. 입력 화면에서 [받는 사람] 및 본문 등을 입력한 후 [보내기] 버튼을 클릭하여
 메일 전달을 완료합니다.

| 메일 확인 연습01 발은편지함 ×                                                                                                    | 6 |        |
|----------------------------------------------------------------------------------------------------|---|--------|
| 정보통신원4 <test@jj.ac.kr> 2020. 7. 2. 오전 10:58 (1일 전) ☆</test@jj.ac.kr>                                                                                                    | 4 | *<br>* |
| 메일 확인 연습중입니다.                                                                                                    |   |        |
| <ul> <li>▶ • test@naver.com</li> <li>메일 전달 테스트입니다.</li> <li> Forwarded message</li> <li>보낸사람: 정보통신원4 <test@jj.ac.kr></test@jj.ac.kr></li> <li>Date: 2020년 7월 2일 (목) 오전 10:58</li> <li>Subject: 메일 확인 연습01</li> <li>To: &lt;:!!!!@naver.com&gt;</li> <li>메일 확인 연습중입니다.</li> <li>보내기 ● ▲ ● G ④ ▲ ▲ ▲ ★</li> </ul> | : |        |
|                                                                                                    |   |        |

### ■ 편지함 정리하기

- 1. 이메일 보관처리 또는 삭제하기
  - : [보관처리]된 이메일은 [받은편지함] 밖으로 이동하지만 [전체보관함]에 남아 있으므로 나중에 찾을 수 있고, 삭제된 이메일은 휴지통으로 이동하고 30일 후에 영구적으로 삭제됩니다.
  - 가. 보관처리하거나 삭제하려면 이메일을 하나 이상 선택합니다.
  - 나. 상단에서 ■[보관처리]나 ■[삭제]를 클릭합니다. 또는 이메일 하나를 마우스로
     가리키고 ■보관처리나 ■삭제를 클릭할 수 있습니다.

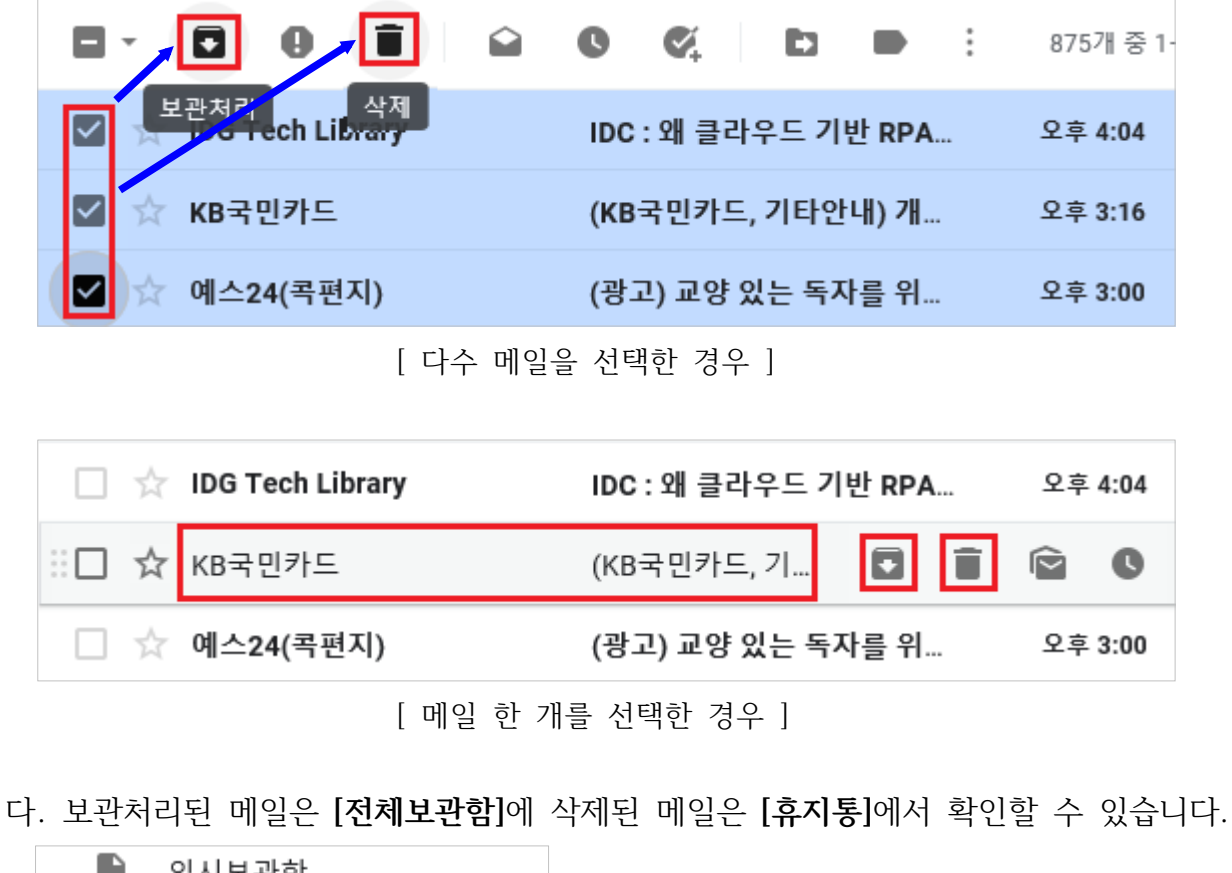

|   |        | 임시보관함 |      |
|---|--------|-------|------|
| [ | $\geq$ | 전체보관함 | 보관처리 |
| [ | Î      | 휴지통   | 삭제   |
| 1 |        | 카테고리  | -    |

#### 2. 라벨 만들기

: Gmail에서는 라벨을 사용하여 이메일을 분류합니다. 라벨은 폴더와 비슷하지만 조금 다릅니다. 이메일 하나에 라벨을 여러 개 적용한 다음 나중에 왼쪽 패널에서 필요한 라벨을 클릭하여 이메일을 찾을 수 있습니다.

가. 오른쪽 상단에서 鄰 [설정]을 클릭한 후, [모든 설정 보기]를 선택합니다.

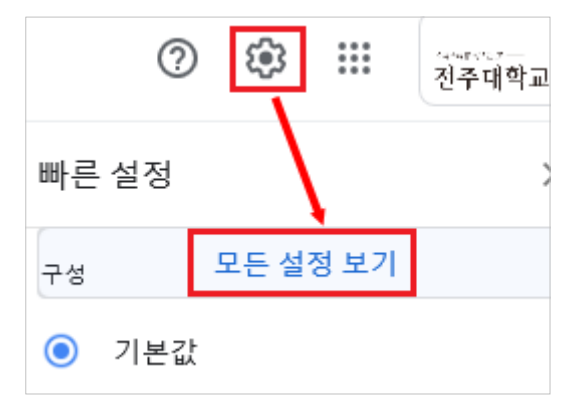

나. 라벨 탭을 선택하고, 화면 하단의 [새 라벨 만들기]를 클릭합니다.

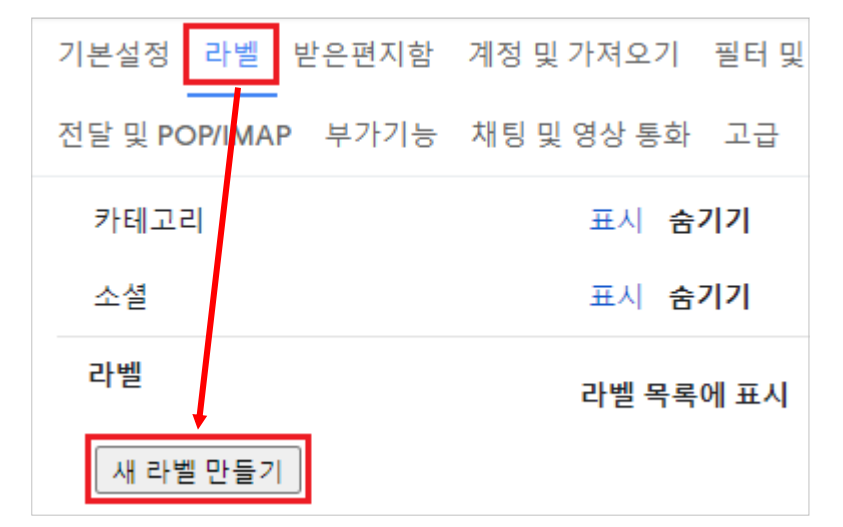

다. 라벨 이름을 입력하고 [만들기]를 클릭합니다.

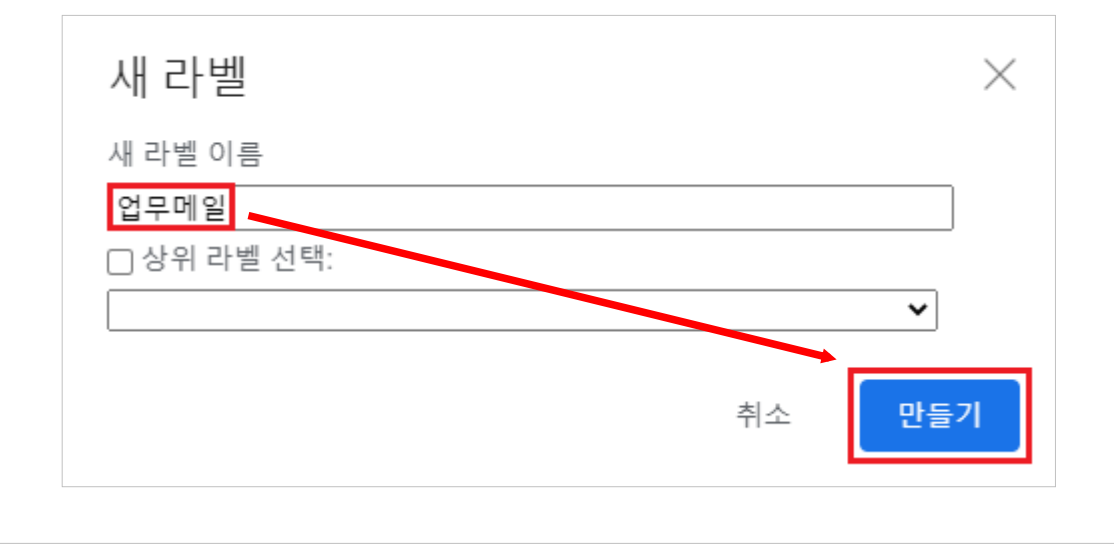

#### 3. 라벨 적용하기

: 새로 만든 라벨을 이용하여 이메일을 분류합니다.

 가. [받은편지함]에서 라벨을 적용할 이메일 옆에 체크박스를 선택하고, 라벨을 ▶클릭 합니다.

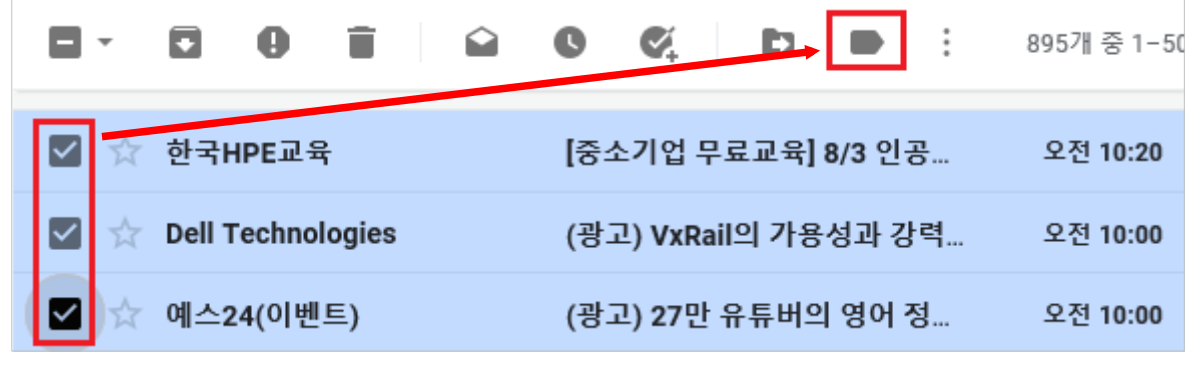

나. 적용할 라벨을 선택하고, 하단의 [적용] 버튼을 클릭하여 메일을 분류합니다.

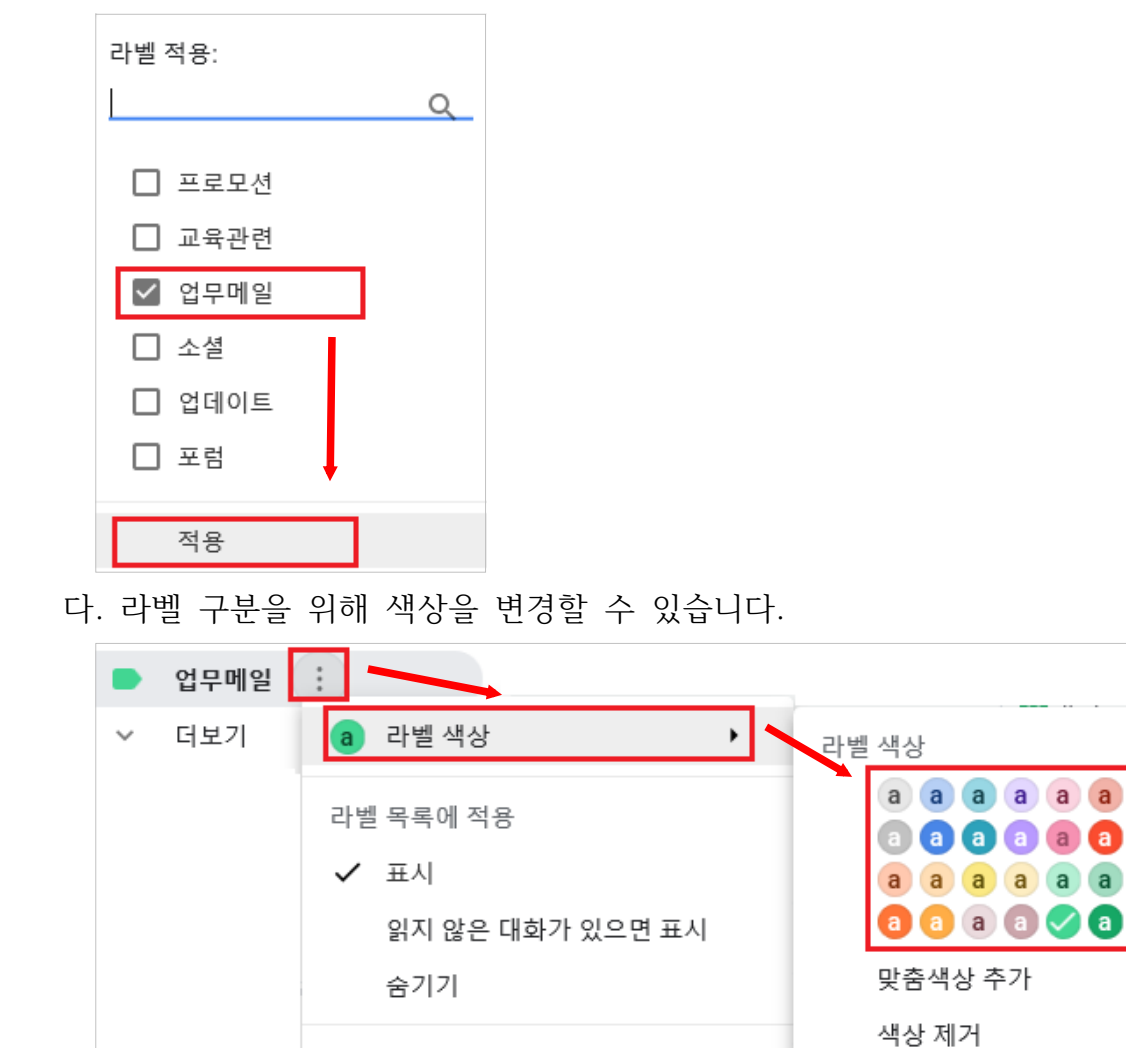

메일 목록에 적용

### 4. 필터 추가하기

- : 필터를 사용하여 수신 이메일을 자동으로 분류하고, 스팸으로 인식되지 않도록 할 수 있습니다.
- 가. 상단의 검색창에서 아래쪽 화살표 \*를 클릭하고, 검색 기준을 입력합니다.
  - [보낸사람 메일 주소] 또는 [제목] 등으로 필터링할 수 있습니다.

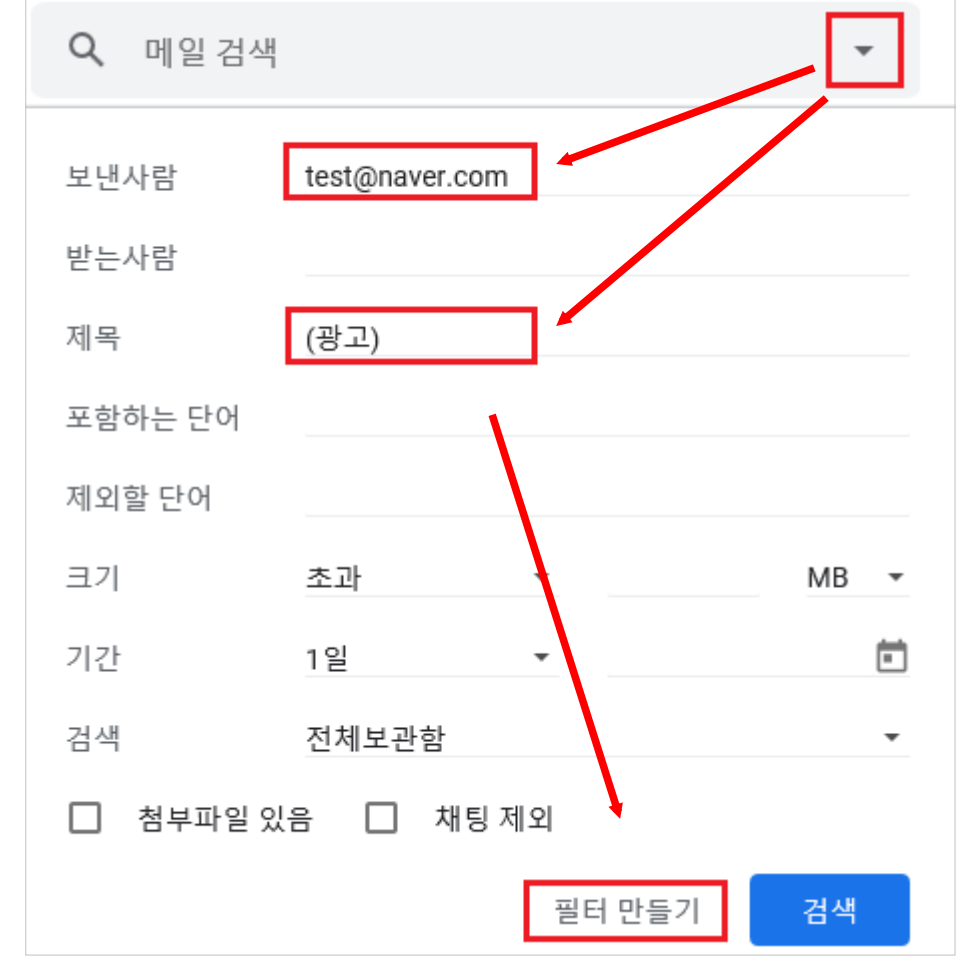

나. 적용할 내용을 선택하고, [필터 만들기]를 클릭하여 필터를 생성합니다.

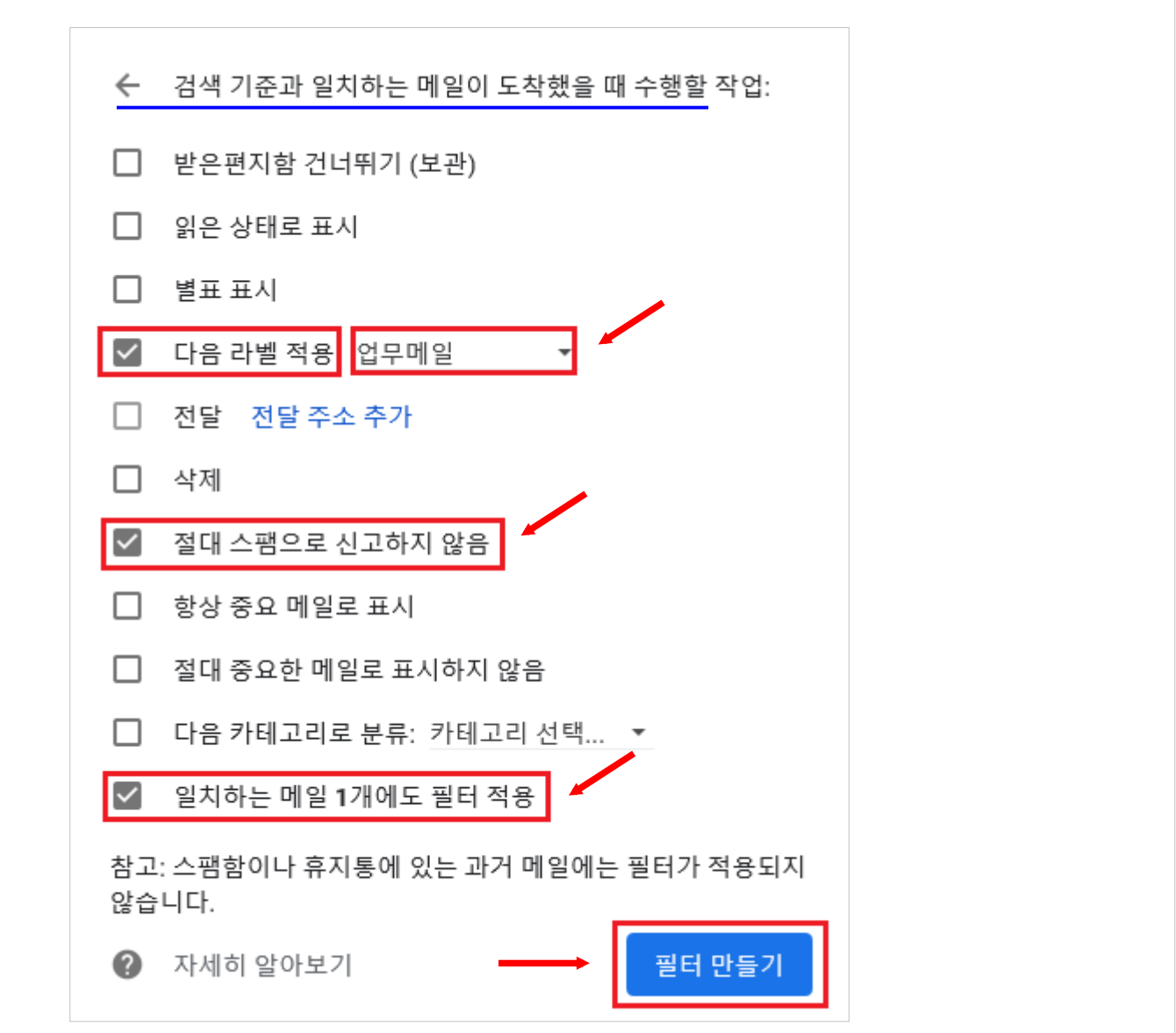

다. 생성된 필터 확인은 [설정] -> [필터 및 차단된 주소] 탭에서 확인 가능합니다.

| Q 메일 검색                                                                  | *      | ?        | <b>(</b> ) |
|--------------------------------------------------------------------------|--------|----------|------------|
| 설정                                                                       |        |          |            |
| 기본설정 라벨 받은편지함 계정 및 가져오기 <mark>필터 및 차단된 주</mark><br>채팅 및 영상 통화 고급 오프라인 테마 | 소 전달 및 | POP/IMAP | 부가기능       |
| 다음 필터가 모든 수신 메일에 적용됩니다.                                                  |        |          |            |
| 일치: from:(test@naver.com)<br>└── 작업: '업무메일' 라벨 적용, 절대 스팸으로 신고하지 않음       |        |          |            |
| 선택: 전체선택, 선택안함<br>내보내기 삭제                                                |        |          |            |
| 새 필터 만들기 필터 가져                                                           | 오기     |          |            |

- 서명 만들기
  - : 서명에는 이름, 직책, 연락처 정보를 포함할 수 있습니다. 모든 발신 메일 하단에 나타납니다.
- 1. 메일 화면 오른쪽 상단의 [설정] 鄰 > [모든 설정 보기]를 클릭합니다.

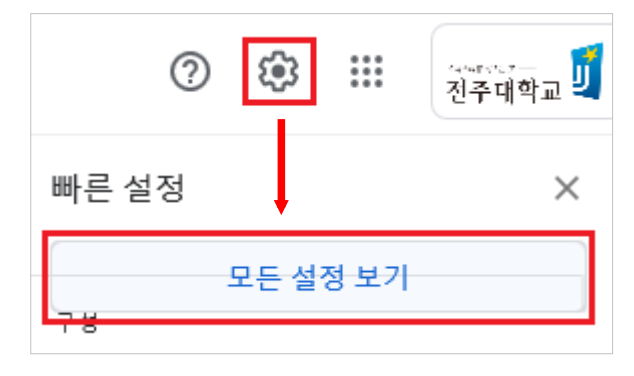

2. [기본설정] 탭에서 서명 섹션으로 스크롤하여 [+ 새로 만들기] 버튼을 클릭하여 서명 을 만듭니다.

| 기본설정 라벨                           | 받은편지함 | 계정 및 가져오기 | 필E |
|-----------------------------------|-------|-----------|----|
| <b>서명:</b><br>(모든 발신메일 하          | 내 서명  | / í       | ī  |
| <sup>단에 나타답니다.)</sup><br>자세히 알아보기 |       |           |    |
|                                   |       | Ŷ         |    |
|                                   | +     | 새로 만들기    |    |

3. (선택사항) 서식 바를 이용하여 텍스트 색상, 스타일, 링크, 사진을 추가합니다.

| 전라북도       | 전주시<br>XXXX | 완산구<br>xx xxx | 전점<br>X | <u> </u> | 303 7      | 던주대 | 학교 |   | î |
|------------|-------------|---------------|---------|----------|------------|-----|----|---|---|
| Tel:       | 063-220-    | ????? F       | ax: 0   | 63-22    | 0-????     | ?   |    |   | ~ |
|            |             |               |         |          |            |     |    |   |   |
| Sans Serif | ▼ T         | • B           | I       | U        | <u>A</u> • | Ð   |    | - | 1 |

4. 입력이 완료되면 하단의 [변경사항 저장] 버튼을 클릭하여 서명 만들기를 완료합니다.

### <u>주소록</u>

- 연락처 만들기
- 1. 연락처 및 연락처 그룹에 액세스하려면 브라우저 창에서 [구글 앱] ⅲ > [주소록]을 클릭합니다.

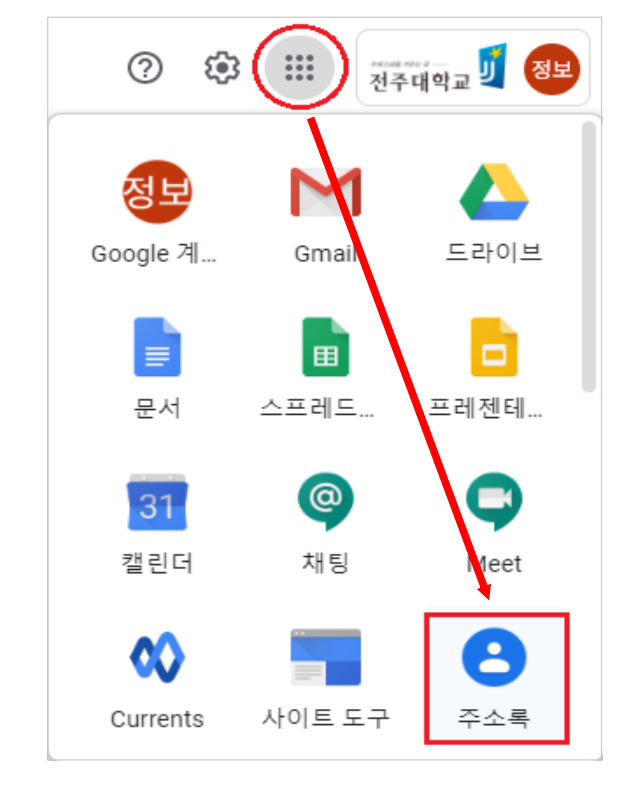

 개 연락처를 추가하려면 왼쪽 상단의 [↑ 연락처 만들기]를 클릭하고, 연락처 정보를 입력 후 [저장]합니다.

|           | 새 연락처 | 만들기 🕞 라벨 없음             |        |   |
|-----------|-------|-------------------------|--------|---|
|           |       | 이름<br>순신                | 성<br>0 | ] |
| ≡ 🖪 주소록   |       | <sup>회사</sup><br>전주대학교  | 직책     | ] |
|           |       | 이메일<br>s2lee@test.ac.kr | 라벨     | • |
| - 연락처 만들기 | Ç     | ♥ ▼ 전화                  |        |   |
|           | D     | 메모                      |        |   |
| 수 전력시     | 더보기   |                         | 취소 저징  | • |

3. 다음은 수신한 메일 발송 주소를 개인 연락처에 추가하는 방법입니다.

가. 왼쪽 메뉴 하단의 **[기타 연락처]**를 클릭합니다.

나. [기타 연락처]에서는 지금까지 메일을 발송한 메일 주소를 확인하실 수 있습니다.
다. 추가하려는 연락처의 오른쪽 주소록에 추가 과를 클릭합니다.

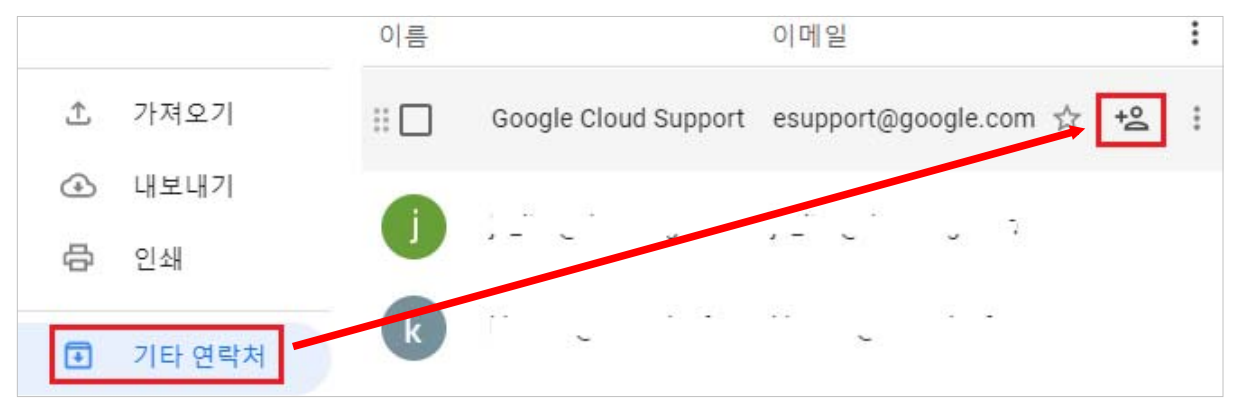

4. 지금까지 추가한 연락처 내용은 주소록 왼쪽 메뉴 [연락처]에서 확인할 수 있습니다.

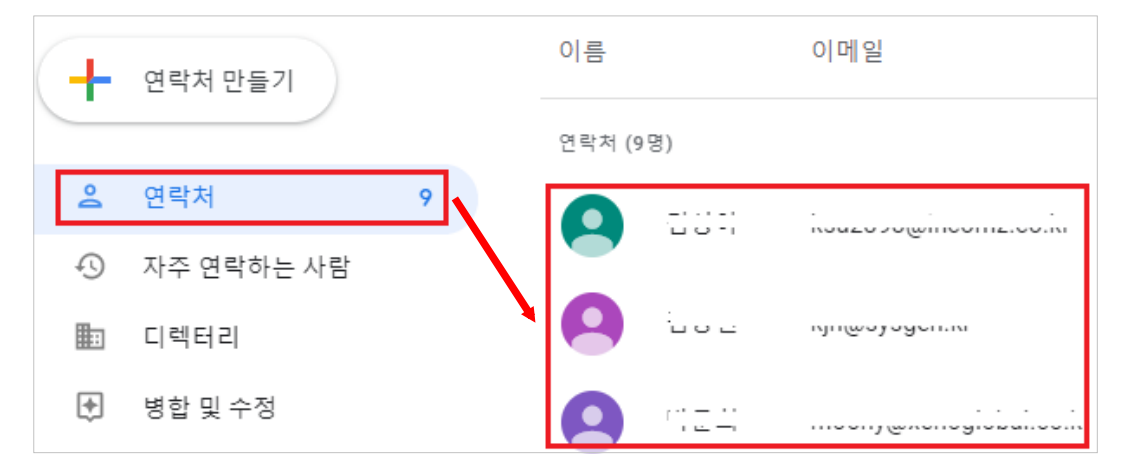

### ■ 그룹 연락처 만들기

: 라벨을 사용하여 연락처를 그룹으로 정리할 수 있습니다.

1. 주소록 왼쪽 메뉴에서 [+ 라벨 만들기]를 클릭하고, 이름을 입력 후 [저장]합니다.

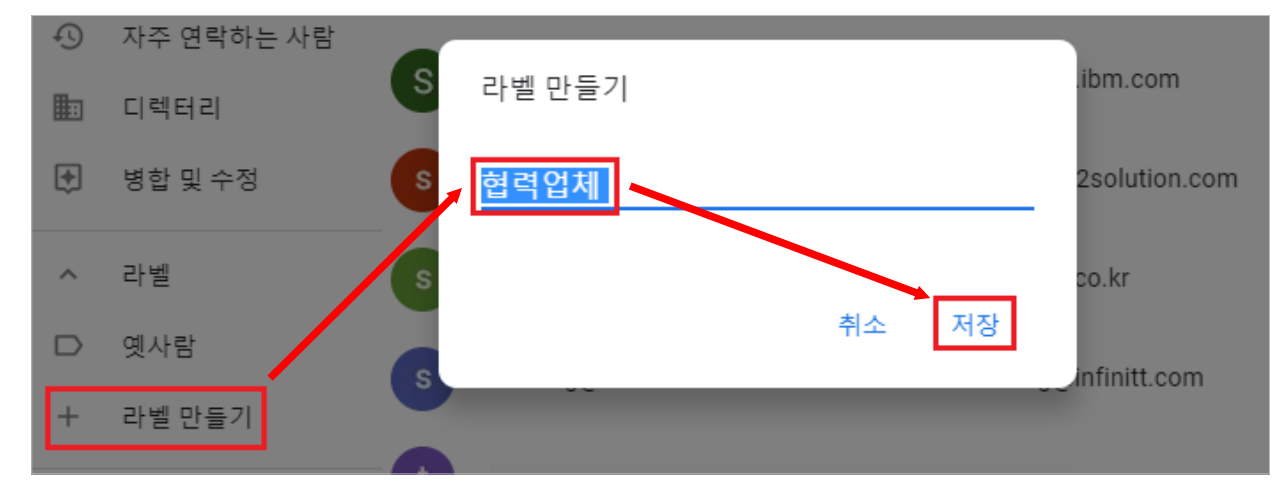

2. 그룹 라벨에 연락처를 추가합니다.

가. 왼쪽 연락처 메뉴를 선택하고, 오른쪽 연락처 이름 옆에 있는 체크박스를 선택합니다.

나. 오른쪽 상단에서 **라벨 관리** □를 클릭합니다.

다. 연락처를 추가할 그룹을 선택하고, [적용]을 클릭합니다.

| (+     | 연락처 만들기    |              | +2 ↑    | 라백 관리 | :      |
|--------|------------|--------------|---------|-------|--------|
| )<br>o | 연락처        | 기타 연         | 락처 ()   | 라벨 관리 |        |
| Ð      | 자주 연락하는 사람 |              |         |       | 엽덕업세 🗸 |
|        | 디렉터리       |              | L I     |       | 적용     |
| ŧ      | 병합 및 수정    |              |         |       |        |
| ^      | 라벨         |              |         |       |        |
|        | 협력업체       | $\checkmark$ | 1 12 -1 |       |        |
|        |            |              |         |       |        |

### ■ 주소록 가져오기(CSV 파일)

 CSV 파일을 이용해서 메일 주소를 등록하는 방법은 먼저 메일 서비스에 로그인 후 화면 오른쪽 상단의 [구글 앱] <sup>Ⅲ</sup> > [주소록]을 클릭합니다.

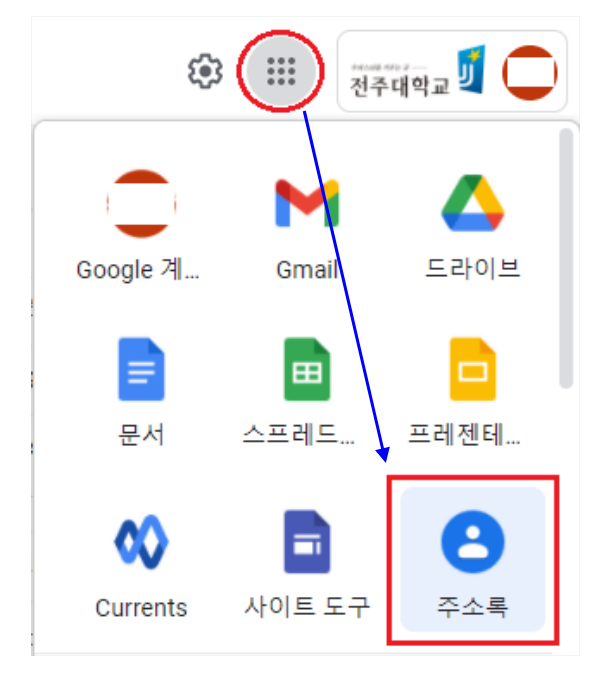

2. 화면 왼쪽 메뉴 하단의 [1 가져오기]를 클릭합니다.

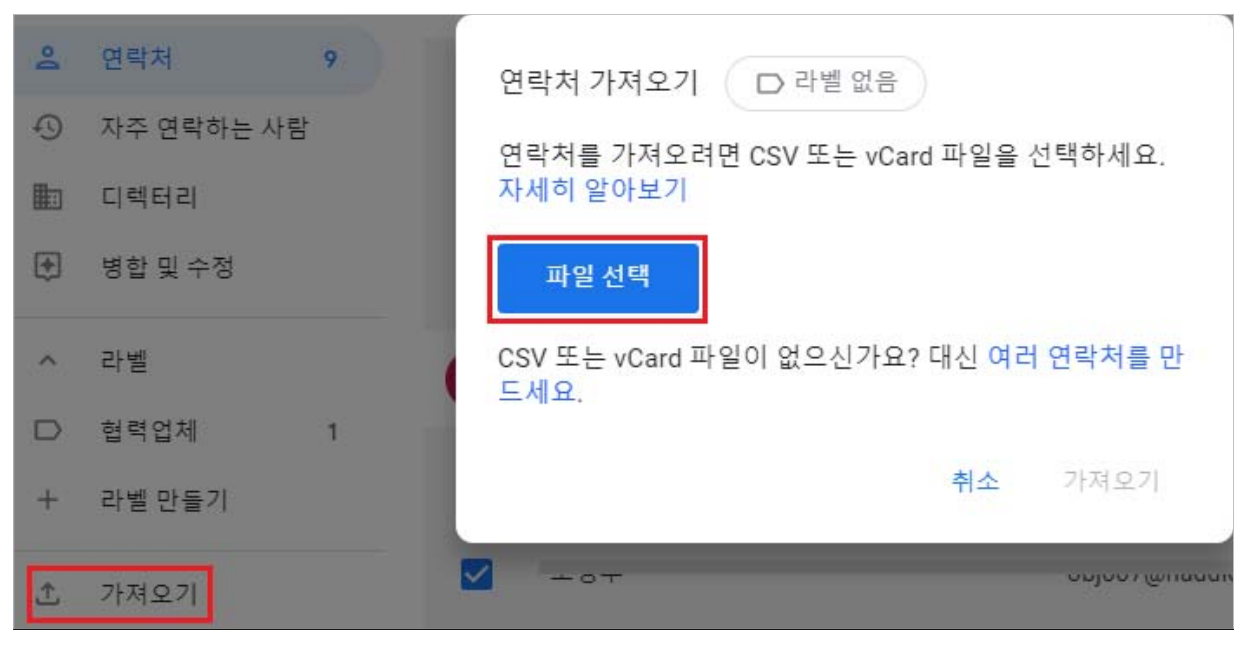

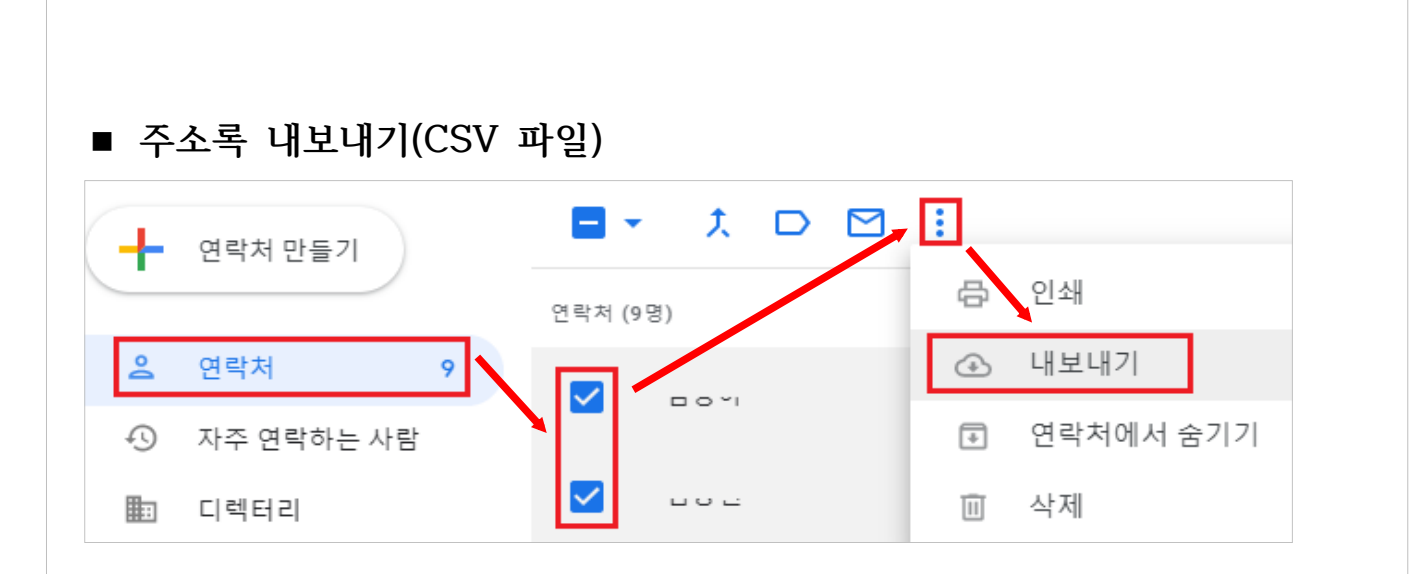

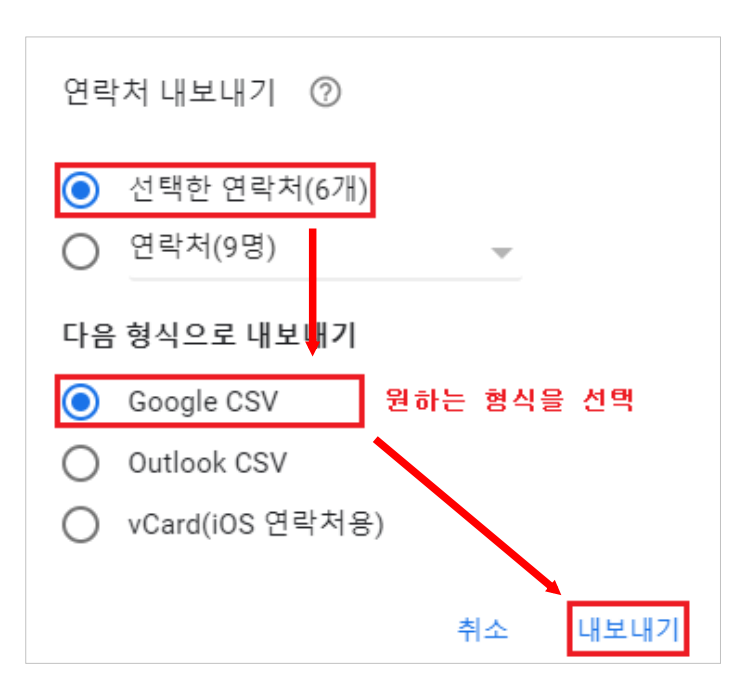